# Introduction:

Makerere University E-learning Environment (MUELE) is the official online learning platform for the university. A student will need to have their account in order to;

- 1. Access class materials for different course units
- 2. Do Assessment such as quizzes.

#### **Requirements:**

1. Active Makerere webmail account

# **Creating an Account**

MUELE is a self-service system and allows a student with the requirements to create their own account. The following steps will be useful in the process.

# STEP 1: Go to https://muele.mak.ac.ug

Scroll down and click on the "Create new account" button

| 📞 Call us : (414) 531343/437 (D  | NCTS) 🗹 E-mail : elearning@mak.ac.ug                                                            |                                  | You are not logged in. |
|----------------------------------|-------------------------------------------------------------------------------------------------|----------------------------------|------------------------|
| MAKERERE UNIV<br>E-LEARNING ENVI | ERSITY<br>Ronment                                                                               |                                  | Home Webmail Colleges  |
|                                  | Makerere University<br>Username<br>Password<br>Remember username<br>Log in                      |                                  | nt                     |
|                                  | Is this your first time he<br>For full access to this site, you first new<br>Create new account | ere?<br>ed to create an account. |                        |

STEP 2: Fill in the account details and click "Create my new account"

Key Notes:

• Username

The username must be unique on MUELE. We advise choosing the format of firstname.surname as the username. In this example, the student is Maurisher Nalugo and maurisher.nalugo as their username.

## Password

The choice of the password must be in line with the instructions, at least 8 characters in length, at least one digit, and with at least one uppercase and lowercase letter.

## • Email address

The email address required is the university email address e.g. firstname.surname@students.mak.ac.ug

| Makerere University E-Learning Environment            |                                                                                                    |  |  |
|-------------------------------------------------------|----------------------------------------------------------------------------------------------------|--|--|
| New account                                           |                                                                                                    |  |  |
| <ul> <li>Choose your username and password</li> </ul> | ) bypand all                                                                                                    |  |  |
| Uzername                                              | 0                                                                                                    |  |  |
| Password                                              | The password must have an least 5 characters, at least 1 algr(s), at least 1 lower case letter(s), at least 1 upper case letter(s), at least 1 inon-aphanumenc character(s) such as as *, -, or # |  |  |
| ▼ More details                                        |                                                                                                    |  |  |
| Emoil address                                         | 0                                                                                                    |  |  |
| Email (again)                                         | 0                                                                                                    |  |  |
| First name                                            | 0                                                                                                    |  |  |
| Surname                                               | 0                                                                                                    |  |  |
| City/town                                             |                                                                                                    |  |  |
| Country                                               | Uganda e                                                                                                    |  |  |
| > Student info                                        |                                                                                                    |  |  |
|                                                       | Create my new account                                                                                                    |  |  |
|                                                       | There are required fields in this form marked $m O$ .                                                                                                    |  |  |
|                                                       |                                                                                                    |  |  |

**STEP 3**: Find the confirmation link in webmail inbox

Open your webmail account and find the email that contains the confirmation link. Copy the link and paste it in your web browser.

| MAKERERE<br>WEBMAIL                                                                                                    | 🖾 MAIL 🖽 CONTACTS 🔅 SETTINGS                                                        | •                                                                                                    |  |
|----------------------------------------------------------------------------------------------------|-------------------------------------------------------------------------------------|----------------------------------------------------------------------------------------------------|--|
| Refresh Compose Reply                                                                                                    | Reply all Forward Delete Mark More                                                  | All • Q• O                                                                                                    |  |
| ⊠ Inbox                                                                                                    | ♥     Messages 1 to 1 of 1     N       El correiro Support Deck (ris     To deutoro | Makerere University E-Learning Environment: ↔ = %  From ELearning Support Desk (via MUELE) celearning@mak.ac.ug>                                                                                                    |  |
| Continuity of the second second s | Akerere University E-Learning Environment: account conf-                            | Hi Maurisher Nalugo,                                                                                                    |  |
| දා Junk                                                                                                    |                                                                                     | A new account has been requested at 'Makerere University E-Learning Environment'<br>using your email address.                                                                                                    |  |
| 回 Trash                                                                                                    |                                                                                     | To confirm your new account, please go to this web address:                                                                                                    |  |
|                                                                                                    |                                                                                     | https://muele.mak.ac.ug/login/confirm.php?data=67khp0mZzdnlxkg/maurisher%2Enalugowardship2data=67khp0mZzdnlxkg/maurisher%2Enalugowardship2data=67khp0mZzdnlxkg/maurisher%2Analugowardship2data=67khp0mZzdnlxkg/maurisher%2Analugowardship2data=67khp0mZzdnlxkg/maurisher%2Analugowardship2data=67khp0mZzdnlxkg/maurisher%2Analugowardship2data=67khp0mZzdnlxkg/maurisher%2Analugowardship2data=67khp0mZzdnlxkg/maurisher%2Analugowardship2data=67khp0mZzdnlxkg/maurisher%2Analugowardship2data=67khp0mZzdnlxkg/maurisher%2Analugowardship2data=67khp0mZzdnlxkg/maurisher%2Analugowardship2data=67khp0mZzdnlxkg/maurisher%2Analugowardship2data=67khp0mZzdnlxkg/maurisher%2An |  |
|                                                                                                    |                                                                                     | In most mail programs, this should appear as a blue link<br>which you can just click on. If that doesn't work,<br>then cut and paste the address into the address<br>line at the top of your web browser window.<br>If you need help, please contact the site administrator,<br>ELearning Support Desk<br>elearning Compt as un                                                                                                    |  |
|                                                                                                    |                                                                                     | support.mak.ac.ug                                                                                                    |  |
| @ o%                                                                                                    | Select   Threads                                                                    | ٠ • •                                                                                                    |  |

FINAL STEP: Account Confirmed

# Thanks,

Your registration has been confirmed

Continue

**LOGGING IN TO MUELE**: Go to <u>https://muele.mak.ac.ug</u> and input the username and the password previously created and then click "**Log in**"

| Makerere University E-Learning<br>Environment |                                         |                                                                                                    |
|-----------------------------------------------|-----------------------------------------|----------------------------------------------------------------------------------------------------|
| Username<br>Password                          | Forgotten your<br>username or password? |                                                                                                    |
| Remember username Log in                      | enabled in your browser                 |                                                                                                    |
|                                               | Makerere Univer<br>Enviro               | Makerere University E-Learning   Log in   Additional structure Additional structure </th |

If the right credentials are input, the student will be logged in

| X € Call us : (414) 531343/ | A 👂 🕹 *                                                  |                               |  |
|-----------------------------|----------------------------------------------------------|-------------------------------|--|
| Bashboard     Site home     | MAKERERE UNIVERSITY<br>E-LEARNING ENVIRONMENT            | Home Webmail Colleges         |  |
| 🛗 Calendar                  |                                                          | Customise this page           |  |
| Private files               | Course overview                                          | Private files                 |  |
|                             | ▼ All (except removed from view) ▼     ↓ E Course name ▼ | No files available            |  |
|                             |                                                          | Manage private files          |  |
|                             | No courses                                               | Latest badges                 |  |
|                             |                                                          | You have no badges to display |  |